## Einrichten einer E-Mail-Weiterleitung

1.) Loggen Sie sich in Ihr Uni-Postfach ein über: https://mail.uni-leipzig.de

WICHTIG: Unter **E-Mail-Server** müssen Sie "studserv (Studenten)" auswählen.

Geben Sie dann Ihre Uni-Login-Daten (Benutzername und Passwort) ein.

| Benutzername         |          |
|----------------------|----------|
| Passwort             |          |
| rasswort             |          |
| Modus                |          |
| Automatisch          | ~        |
| E-Mail-Server        |          |
| studserv (Studenten) | <b>~</b> |
| Sprache              |          |
| Deutsch              | ~        |
| Anmelden             |          |
|                      |          |

2.) Wählen Sie im Startmenü "Webmail" aus.

| horde 5.2.12       | Webmail 🗸 Kale | ender 🔻 Adress | ouch 🔻 Aufgaben | ▼ Notizen ▼ | Weitere 🔻 🔅    |       |
|--------------------|----------------|----------------|-----------------|-------------|----------------|-------|
| 28.09.2017         | Filter         |                |                 |             |                |       |
| 🕀 Inhalt hinzu     | Neue Nachricht |                |                 |             |                |       |
| Webmail            | Suche          |                |                 |             | Kalender       |       |
| Ordner Nicht       | Spam           |                |                 |             | Keine Termine  |       |
| Posteingang        | Vertretung     |                |                 |             |                |       |
| Filter             | Alias          |                |                 |             | Aufrahen       |       |
|                    | Abwesenheit    |                |                 |             | Keine Aufaaben |       |
| Positiviiste aktiv | 41             |                |                 |             |                |       |
| Ausschlussliste a  | ĸuv            |                |                 |             |                |       |
| Notizen            |                |                |                 |             | Kontaktsuche   |       |
| Keine Notizen      |                |                |                 |             | Suchen nach:   | Suche |

3.) Wählen Sie dort "Abwesenheit" aus.

| horde 5.2.12       | Webmail 🔻 🛛 K  | alender 🔻 |
|--------------------|----------------|-----------|
| 28.09.2017         | Filter         |           |
| 🕀 Inhalt hinzu     | Neue Nachricht |           |
| Webmail            | Suche          |           |
| Ordner Nicht       | Spam           |           |
| Posteingang        | Vertretung     |           |
| Filter             | Alias          |           |
| Positivliste aktiv | Abwesenheit    |           |
| Ausschlussliste a  | ktiv           |           |
| Notizen            |                |           |
| Keine Notizen      |                |           |

Sie gelangen auf diese Seite:

| horde 5.2.12                             | Webmail 🔻                                  | Kalender 🔻                             | Adressbuch 🔻                      | Aufgaben 🔻 | Notizen 🔻 | Weitere 🔻 | \$ |
|------------------------------------------|--------------------------------------------|----------------------------------------|-----------------------------------|------------|-----------|-----------|----|
| 28.09.2017                               |                                            |                                        |                                   |            |           |           |    |
| Weiterleiten (s                          | sofort aktiv)                              | - [inaktiv]                            | 0                                 |            |           |           |    |
| 1. Email:                                |                                            |                                        |                                   |            |           |           |    |
| 2. E-Mail-Adresse                        |                                            |                                        |                                   |            |           |           |    |
| ✓ Behalte eine Kopi<br>Nur E-Mails weite | e in der Mailbox (<br>rleiten die nicht al | ohne diese Funktio<br>s SPAM erkannt w | on wird die E-Mail gelö<br>vurden | scht!)     |           |           |    |
| 🔿 aktivieren 🖲 dea                       | ıktivieren                                 |                                        |                                   |            |           |           |    |

4.) Geben Sie unter **1. Email** die E-Mail-Adresse ein, an die Ihre Mails geschickt (weitergeleitet) werden sollen.

| Weiterleiten (sofort aktiv) - [inaktiv]                                           |
|-----------------------------------------------------------------------------------|
| 1. Email:                                                                         |
| privateMailadresse@anbieter.com                                                   |
| 2. E-Mail-Adresse                                                                 |
|                                                                                   |
| Behalte eine Kopie in der Mailbox (ohne diese Funktion wird die E-Mail gelöscht!) |
| Nur E-Mails weiterleiten die nicht als SPAM erkannt wurden                        |
| 🖲 aktivieren 🔿 deaktivieren                                                       |

Sie müssen die Weiterleitung aktivieren.

Wenn Sie <u>keine</u> Kopien auf dem Uni-Server belassen wollen, entfernen Sie noch den entsprechenden Haken.

- 5.) Damit Ihre E-Mail-Weiterleitung aktiv wird, müssen Sie den "Abschicken"-Button betätigen.
  Diesen finden Sie weiter unten auf der gleichen Seite.
  Im Abschnitt "Weiterleiten" (siehe oben) sollte nach diesem Schritt [aktiv] stehen.
- 6.) Sie können sich dann über den orangenen Pfeil in der oberen Menü-Leiste abmelden.

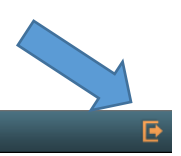